## Guide to Pennsylvania's Infant/Toddler Early Intervention Provider Registry

## Managing Employment on the I/T EI Provider Registry

**NOTE:** There are multiple reasons you might need to manage your Employment in the I/T EI Provider Registry. Changing positions at your current employer, changing employer or adding a second employer all require action.

1. Log in to your existing account and navigate to the **Employment Section** by clicking **View All Employment.** 

| MY MEMBERSHIPS                                       |                                         | <b>P</b>           |  |
|------------------------------------------------------|-----------------------------------------|--------------------|--|
| No Memberships<br>• You have no current memberships, | Employment                              | Education          |  |
| Co Apply for Membership                              | You do not have spinory evolvyment set. | View All Education |  |
| ■ Reporting                                          | □Notes                                  |                    |  |
| See your data in a printable format.                 | No Notes Available                      | 2                  |  |
| View Reports                                         | There are currently no staff notes e    | entered.           |  |

# **Ending Employment**

1. If you are adding a new position within Current Employer, click Manage and select Edit.

| <sup></sup> Employment Summary |                                                                                                    |                        |  |
|--------------------------------|----------------------------------------------------------------------------------------------------|------------------------|--|
|                                | Please add a separate entry for each Early Intervention position you hold or have held in the past. If you serve as an interventionist and an administrator, only interventionist title in which you hold. | list the<br>d Employer |  |
|                                |                                                                                                    | Position               |  |

2. Add End Date to the current position and Reason for Leaving and click Save.

| <b>ៅ<sup>ដ</sup>Edit Position</b> |                               |                             |  |
|-----------------------------------|-------------------------------|-----------------------------|--|
|                                   | #60545                        |                             |  |
|                                   | Q                             |                             |  |
|                                   | Employment Information        |                             |  |
|                                   | Title                         |                             |  |
|                                   | other *                       |                             |  |
|                                   | Chis your primary employment  |                             |  |
|                                   | Not my primary employment     |                             |  |
|                                   | Age of Children               |                             |  |
|                                   | ✓ Toddlers                    |                             |  |
|                                   | Early Intervention Start Date | Early Intervention End Date |  |
|                                   | 08/14/2017                    | Enter Employment End Date   |  |
|                                   | Hours per Week                | Months Per Year             |  |
|                                   | 38                            | 12                          |  |

# Adding a New Position to an Existing Employer

1. Click Add Position within the correct Employer.

| f <sup>曰</sup> Employment Summary |                                                                                                    |   |
|-----------------------------------|----------------------------------------------------------------------------------------------------|---|
|                                   | Please add a separate entry for each Early Intervention position you hold or have held in the past. If you serve as an interventionist and an administrator, only list the interventionist title in which you hold.<br>Q. Find Employer                                                                                                    |   |
|                                   | + Add Position                                                                                                    | Þ |
|                                   | Other          e_e Manage          e_e Manage          e |   |
|                                   | Status verneel by vrogram 7 status by,                                                                                                    |   |

2. Verify that you are adding a position for the correct employer. Click **Continue** 

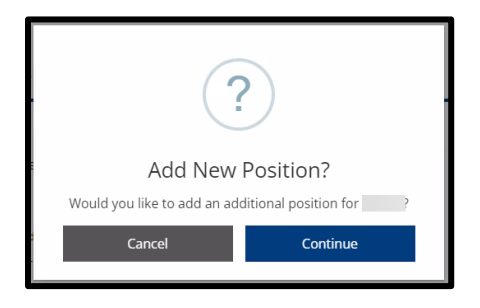

3. Enter your position information and click **Save**.

| f <sup>1</sup> Add Position |                                              |                             |   |
|-----------------------------|----------------------------------------------|-----------------------------|---|
|                             |                                              |                             |   |
|                             |                                              |                             |   |
|                             |                                              |                             |   |
|                             | Employment Information                       |                             |   |
|                             | Title                                        |                             |   |
|                             | Make a selection 🗸                           |                             |   |
|                             | Required                                     |                             |   |
|                             | Is this your primary employment?             |                             |   |
|                             | Required O This is my primary employment     |                             |   |
|                             | O Not my primary employment                  |                             |   |
|                             | Age of Children                              |                             |   |
|                             | At least one option must be selected Infants |                             |   |
|                             | Toddlers                                     |                             |   |
|                             | Early Intervention Start Date                | Early Intervention End Date |   |
|                             | Enter Employment Start Date                  | Enter Employment End Date   |   |
|                             | Required                                     |                             |   |
|                             | Hours per Week                               | Months Per Year             | 1 |
|                             | Enter Hours per Week                         | Enter Months per Year       |   |
|                             | Required                                     | Required                    | - |

#### Adding a New Employer

1. Click Find Employer.

| 記mployment | Summary                                                                                                    |
|------------|----------------------------------------------------------------------------------------------------|
|            | Please add a separate entry for each Early Intervention position you hold or have held in the past. If you serve as an interventionist and an administrator, only list the interventionist title in which you hold.                                                                                                    |
|            | + Add Position                                                                                                    |
|            | Other     @g Manage •            Estry Intervention Start Date 08/14/2017         O Hours per Week 28 / Months Per Year 12         Y Age of Children Infants, Toddlers         Status Verified by Program / Status By             Y Age of Children Infants, Toddlers         Status Verified by Program / Status By             P. Interry Engloymeets |

2. Enter the name of the agency that employs you. Please use the official agency name. It should match the name that is used in the PELICAN-EI system or the agency name that is listed on the IFSP services page.

If you are an independent provider, enter your name in the Employer Name field.

You do not need to complete every field, just enough to find your agency. Enter as much or as little of the information that you have and click Search.

NOTE: Only add Pennsylvania Early Intervention employment information. Experience outside of Early Intervention or outside of Pennsylvania does not need to be documented here.

| Q. Find Employer                                               | ×                                                                                                    |
|----------------------------------------------------------------|----------------------------------------------------------------------------------------------------|
| ➢ Filter Employers<br>Employer Name<br>Search by Employer Name | ● Search to Find Employers<br>Use the provided search fields found under 業 to search for applicable employers. |
| City<br>Search by City                                         |                                                                                                    |
| Organization ID Search by Organization ID                      |                                                                                                    |
| License Search by License                                      |                                                                                                    |
| Search by License Source                                       |                                                                                                    |
| Q Search 27 Reset                                              |                                                                                                    |
|                                                                |                                                                                                    |

3. The Search results will appear on the screen. **Click Select**.

## If your employer does not appear or appears multiple times, STOP and email ra-

ocdintervention@pa.gov.

| Q Find Employer                   |           | $\rightarrow$                        |
|-----------------------------------|-----------|--------------------------------------|
| Filter Employers<br>Employer Name |           | Sort by Name v Direction Ascending v |
| 2 any intervention                |           | Showing 1-25 out of 49               |
| City<br>Search by City            |           | Select                               |
| Organization ID                   |           |                                      |
| Search by Organization ID         |           |                                      |
| License                           | $\square$ |                                      |
| Search by License                 |           | Select                               |
| License Source                    |           |                                      |
| Search by License Source          | ~         |                                      |
| Q Search CReset                   |           | Select                               |

4. Enter your position information. Click **Save** after entering all your position information.

| f <sup>D</sup> Add Position |                                      |                             |  |
|-----------------------------|--------------------------------------|-----------------------------|--|
|                             |                                      |                             |  |
|                             |                                      |                             |  |
|                             |                                      |                             |  |
|                             |                                      |                             |  |
|                             | Employment Information               |                             |  |
|                             | Title                                |                             |  |
|                             | Make a selection 🗸                   |                             |  |
|                             | Required                             |                             |  |
|                             | Is this your primary employment?     |                             |  |
|                             | This is my primary employment        |                             |  |
|                             | O Not my primary employment          |                             |  |
|                             | Age of Children                      |                             |  |
|                             | At least one option must be selected |                             |  |
|                             |                                      |                             |  |
|                             |                                      |                             |  |
|                             | Early Intervention Start Date        | Early Intervention End Date |  |
|                             | Enter Employment Start Date          | Enter Employment End Date   |  |
|                             | Required                             |                             |  |
|                             | Hours per Week                       | Months Per Year             |  |
|                             | Enter Hours per Week                 | Enter Months per Year       |  |
|                             | Required                             | Required                    |  |

- 5. If you have more than one employer, click **Find Employer** again on the Employment page. Follow the steps from #14 to add additional employers.
- 6. Once you have all of your Employers entered, click **Save and Continue**.